#### Nowe opcje i zmiany w iHurt wersja 2020.5 – instrukcja

#### Spis treści

| Faktury uproszczone                                                                      |
|------------------------------------------------------------------------------------------|
| Uwagi ogólne1                                                                            |
| Konfiguracja (włączenie korzystania z mechanizmów FU) $1$                                |
| Działanie mechanizmów związanych z FU2                                                   |
| Weryfikacja dostaw towarów – możliwość weryfikacji kilku koszyków z kilkoma PZ4          |
| Znacznik "Towar sprzedawany na paletach"5                                                |
| Uwzględnianie "pierwszych przyjęć" w wybranych mechanizmach iHurt                        |
| Zbiorcze zestawienie dok. Magazynowych – Wynik w formie tabeli                           |
| Elektroniczne zamówienie do producent (eDokumenty) na podstawie zamówienia od odbiorcy 8 |
| Oddzielne adresy e-mail do wysyłki eFaktur oraz eKorekt                                  |
| Przenoszenie komentarza z WZ do Faktury10                                                |

### Faktury uproszczone

#### Uwagi ogólne

Zgodnie z przepisami paragon wystawiony (wydrukowany) z numerem NIP o wartości do 450 PLN może być traktowany jako faktura (uproszczona). Kupujący może go zaewidencjonować i rozliczyć w swojej firmie bez zwracania się do sprzedawcy o wystawienie faktury do paragonu.

Dla wspomagania prawidłowego rozliczenia tego typu transakcji w wersji 2020.5 iHurt zrealizowano

- Rozbudowę wydruku paragonu na drukarce fiskalnej (zarówno z iHurt jak i z iKasjera) w taki sposób, aby wyraźnie wskazać kupującemu z jakim numerem powinien taką fakturę uproszczoną zaewidencjonować u siebie. Jeżeli bowiem kupujący zaewidencjonuje transakcje u siebie pod innym numerem niż sprzedający może to być wskazywane jako nieprawidłowość. Ta dodatkowa informacja jest ważna, bo standardowo na paragonie jest kilka różnych numerów (numer paragonu w ramach raportu dobowego, "ogólny" kolejny numer wydruku z drukarki, unikalny identyfikator drukarki fiskalnej)
- 2. Możliwość zablokowania wystawiania "Faktury do paragonu" dla paragonów, które pełnią rolę faktury uproszczonej (są interpretacje, że wystawienie FV do PAR do faktury uproszczonej jest dublowaniem dokumentacji)
- Oznaczanie paragonów pełniących rolę faktury uproszczonej osobnym typem dokumentu "FU" – faktura uproszczona. Faktury uproszczone są widoczne jak dotychczas w oknie "Paragony i zwroty" ale w kolumnie "Typ" będą miały ustawione "F.uproszczona" zamiast "Paragon"
- 4. Odpowiednie księgowanie FU do iFK.
  W szczególności jak ktoś stosuje "zbiorcze" księgowanie paragonów, FU są z tego wyłączone.
- 5. Wysyłanie FU w pliku JPK\_FA

#### Konfiguracja (włączenie korzystania z mechanizmów FU)

Wstępnie po aktualizacji wersji iHurt mechanizmy FU nie działają i trzeba je włączyć. W tym celu W **konfiguracji ogólnej iHurt** trzeba ustawić parametry

- Faktura uproszczona maksymalna wartość (domyślnie po aktualizacji ustawione na 0,00) określenie górnej wartości brutto paragonu, do wysokości której paragon z NIP będzie traktowany jak faktura uproszczona (wg. aktualnych przepisów 450 PLN)
- Faktura uproszczona weryfikacja wystawiania FV do PAR określenie w jaki sposób ma się zachować iHurt przy próbie wystawiania "FV do PAR" do paragonu będącego fakturą uproszczoną. <brak> (ustawienie domyślne po aktualizacji) – iHurt będzie pozwalał na wystawienie "FV do PAR"

do FU bez żadnych ograniczeń (bez ostrzegania, bez blokady)

<ostrzeganie> - iHurt będzie ostrzegał użytkownika, że chce wystawić "FV do PAR" do faktury uproszczonej, ale po dodatkowym potwierdzeniu pozwoli na wystawienie takiej faktury <br/>
<blokada> - iHurt nie pozwoli na wystawienie "FV do PAR" do faktury uproszczonej. To działanie zabezpiecza przed "powielaniem" dokumentacji.

Jednocześnie, gdyby komuś był potrzebny "pełny" wydruk na A4 (np. z powodu tego, że na wydruku z drukarki nie ma pełnych nazw towarów) – można z iHurt ustawić się na fakturze uproszczonej i wydrukować "Specyfikację sprzedaży"

| _ | ····                                                                      | J 2 - 1-                            |                              |                                                             |
|---|---------------------------------------------------------------------------|-------------------------------------|------------------------------|-------------------------------------------------------------|
|   | <ol> <li>Parametry globalne i użytkownika 2. Parametry systemu</li> </ol> | <ol> <li>Parametry użytk</li> </ol> | ownika cd 🛉 <u>4</u> . Param | metry stanowiska                                            |
| [ | Parametry                                                                 |                                     |                              | Parametr                                                    |
|   | 5. Globalne <u>6</u> . Użytkownika                                        |                                     |                              |                                                             |
|   | Grupa: Eragment nazwy par                                                 | rametru:                            |                              | Faktura uproszczona - weryfikacja<br>wystawiania EV do PAR: |
|   | <wszystkie grupy=""></wszystkie>                                          |                                     | Szu <u>k</u> aj              | blokada                                                     |
| h |                                                                           |                                     |                              | Diokada                                                     |
|   | Nazwa                                                                     | Grupa                               | Wartość                      | brak                                                        |
|   | Faktura uproszczona - maksymalna wartość                                  | SPBZEDAŻ                            | 450                          | ostrzeganie                                                 |
|   | Faktura uproszczona - werufikacia wustawiania EV do PAB                   | SPBZEDAŻ                            | blokada                      | blokada                                                     |
|   | IDV. EA a unusela daisi (alubus usessassassa                              | CYCTEM                              | biokuda                      | Paktura uproszczona - werynkacja wystawiania PV up          |
|   | JFK_FA - uwzgiędniaj raktury uproszczone                                  | STOLEM                              | (ak                          | PAR.                                                        |

3. JPK\_FA – uwzględniaj faktury uproszczone – parametr domyślnie ustawiony na "tak", powoduje, że w generowanym z iHurt pliku JPK\_FA faktury uproszczone będą uwzględnione razem z innymi fakturami.

#### Słownik urządzeń fiskalnych

W słowniku urządzeń fiskalnych (z menu głównego "Słowniki -> Urządzenia fiskalne" należy każdej drukarce, która ma drukować na paragonach frazę "Faktura uproszczona" oraz numery faktur włączyć flagę jak w przykładzie na obrazku poniżej.

W praktyce do włączenia na tych drukarkach, gdzie jest włączone drukowanie numerów NIP

| Drukuj rabaty kwotowe w pozycjach (tylko dla wybranych drukarek)                       | paragonu 🔲 Wgrywanie grafik                                                                  |
|----------------------------------------------------------------------------------------|----------------------------------------------------------------------------------------------|
| Drukuj formy płatności na paragonie<br>(tylko dla wybranych drukarek)                  | <ul> <li>Drukowanie NIP-u nabywcy na paragonie<br/>(tylko dla wybranych drukarek)</li> </ul> |
| Drukuj pełny numer paragonu,<br>faktury uproszczonej<br>(tylko dla wybranych drukarek) |                                                                                              |
| Parametry połączenia LAN (tylko dla wy                                                 | ybranych drukarek)                                                                           |

Wydruk nowych informacji na drukarkach, które to umożliwiają (udostępniają odpowiednią sekcję na wydruku PG). Wydruki były testowane na drukarkach "Novitus" (Bono, HD)

Na innych drukarkach fiskalnych, należy przeprowadzić test, czy taki wydruk będzie możliwy.

#### Działanie mechanizmów związanych z FU

Paragon wystawiony z numerem NIP o wartości nie przekraczającej górnej granicy ustawionej

## w konfiguracji (450 PLN) jest przez iHurt oznaczany jako "Faktura uproszczona".

Paragony pełniące role faktury uproszczonych są widoczne razem z innymi paragonami na liście "Paragony z zwroty" ale w kolumnie "Tym" mają wpis. "F.uproszczona".

W przypadku ew. konieczności korekty sprzedaży do faktury uproszczonej nie wystawiamy "Zwrotu do paragonu" tylko **"Korektę do faktury uproszczonej"**. Korekta ta musi być wystawiona na konkretnego

| L | okume <u>n</u> ty | 1              |        |         |             |          |
|---|-------------------|----------------|--------|---------|-------------|----------|
| ٦ | Zaznaczona        | Тур            | Nr par | Rejestr | Numer       | Data wys |
|   |                   | Paragon        | 7      | PAR     | 24/2021/PAR | 2021.02  |
|   |                   | Paragon        | 1      | PAR     | 25/2021/PAR | 2021.02  |
|   |                   | Paragon        | 1      | PAR     | 26/2021/PAR | 2021.02  |
|   |                   | Paragon        | 2      | PAR     | 27/2021/PAR | 2021.02  |
|   |                   | Paragon        | 3      | PAR     | 28/2021/PAR | 2021.02  |
|   |                   | Paragon        | 1      | PAR     | 29/2021/PAR | 2021.03. |
| Þ |                   | F. uproszczona | 1      | PAR     | 30/2021/PAR | 2021.03. |

na Kala Manafé kantar Manafé natar Manafé Mati 🗖 Talka ang

kontrahenta (nie ma "korekt uproszczonych"), dlatego, jeżeli FU była wystawiona na NIP firmy, której nie ma w bazie KTH, konieczne będzie dodanie kontrahenta do słownika.

Do paragonu oznaczonego jako "Faktura uproszczona" (FU) możemy **wydrukować specyfikację sprzedaży** (pełny wydruk na A4 w układzie jak faktura).

W przypadku FU – w nagłówku tej specyfikacji mamy "Specyfikacja sprzedaży do faktury uproszczonej"

#### Wystawianie "FV do PAR" do paragonu pełniącego rolę faktury uproszczonej

Wystawianie "FV do PAR" do FU może zostać zablokowane w konfiguracji iHurt (dokładny opis przedstawiony wcześniej).

Nie wydaje się bowiem to konieczne (szczególnie biorąc pod uwagę możliwość wydruku "specyfikacji" z pełnymi nazwami towarów, uwagami) a może być traktowane jako "dublowanie dokumentacji".

Ostrzeżenie

Paragon pełni rolę faktury uproszczonej.

Wystawienie dodatkowej faktury do tego paragonu jest zablokowane.

OK

Decyzja o blokadzie (ostrzeganiu) leży jednakże w gestii zarządzającego daną instalacją iHurt.

W przypadku ustawienia blokady, próba wystawienia "FV do PAR" kończy się komunikatem jak na rys. obok.

W przypadku ustawienia parametru na <ostrzeganie> iHutrt wyświetla komunikat jak na rys. poniżej.

W tym przypadku jednakże użytkownik może kliknąć <Tak> i wystawić "FV do PAR"

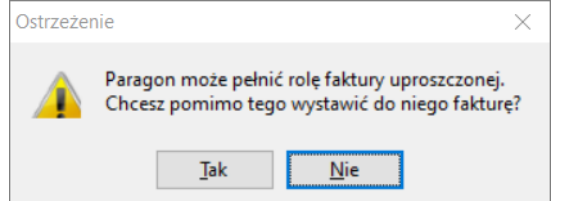

#### Wydruk na drukarce fiskalnej

Jeżeli drukarka ma właczony w słowniku urządzeń fiskalnych odpowiedni parametr (opisany wczeńsnie w punkcie "Konfiguracja") na wydruku paragonu , na dole drukowana jest dodatkowa sekcja jak na rysunku obok, przy czym

Dla paragonów pełniących rolę FU – jest fraza "Faktura uproszczona".

Dla paragonów nie będących FU (paragon bez NIP, albo wartość > 450) – jest fraza "Numer systemowy".

Dzięki temu kupujący ma informacje pod jakim numerem powinien zaewidencjonować FU w swojej dokumentacji.

| Gotóuka: | 28.89               |
|----------|---------------------|
| Opis:    | Faktura uproszczona |
| Numer:   | 5/0321/PARU/LU      |

 $\times$ 

#### Księgowanie

W przypadku włączenia obsługi faktur uproszczonych w iHurt w celu ich właściwej ewidencji w plikach JPK\_VAT w iFK należy ustawienie parametru:

## "Obsługa na rejestrach sprzedaży danych identyfikujących KTH dla detalisty zbiorczego"

zmienić na wartość "**TAK**".

Lokalizacja parametru:

iFK -> Administrator -> Parametry systemu -> 1. Parametry globalne -> "Obsługa na rejestrach sprzedaży danych identyfikujących KTH dla detalisty zbiorczego" -> "TAK"

"Faktury uproszczone" są księgowane do iFK na CSK kontrahenta zbiorczego z wyróżnikiem "Faktura uproszczona". Wraz z danymi Faktury uproszczonej do iFK przekazywany jest NIP kontrahenta, którego ona dotyczy. NIP kontrahenta jest wyświetlany w tabeli "Funkcje pomocnicze" -> "Rozrachunki z kontrahentami" w kolumnie "NIP". Dodatkowo NIP którego dotyczy "Faktura uproszczona" podejrzeć wywołując opcję "19. Dane kontrahenta" pod przyciskiem <Opcje> lub skrótem klawiszowym "Ctrl+K" w module "Rozrachunki z kontrahentami.

Każda "Faktura uproszczona" jest wykazywana w pliku JPK\_VAT jako indywidualny wiersz sprzedaży. W danych kontrahenta zawiera tylko NIP. Ze względu na fakt, że jest zafiskalizowana zawiera ona oznaczenia "FP" (Faktura do Paragonu) oraz kody GTU właściwe dla towarów jakie na niej zostały wykazane.

## Weryfikacja dostaw towarów – możliwość weryfikacji kilku koszyków z kilkoma PZ

Nowe narzędzie pozwala na wspomaganie sytuacji, gdy fizyczna dostawa towarów związana jest (dotyczy) kilku dokumentów dostawy (np. zatowarowywanie PS)

W takich sytuacjach wspomaganie weryfikacji dostawy urządzeniami mobilnymi powinno pozwalać na weryfikację stanów wpisanych do urządzenia z **kilkoma dokumentami przyjęcia.** 

Z drugiej strony system pozwala także na **weryfikację kilku spisów**. Pozwoli to na **prowadzenie weryfikacji jednocześnie kilkoma urządzeniami** (np. dwa zespoły na raz zliczają towary i wpisują stany do swoich urządzeń)

#### Informacje ogólne

 Weryfikacja w iHurt jest procesem "ciągłym" – działa w ramach otwartego okna weryfikacji, czyli otwieramy okno -> wczytujemy dokumenty -> wczytujemy koszyki (spisy) -> weryfikujemy -> zatwierdzamy (importujemy).

UWAGA - Jak zamkniemy okno (bez importu pozycji) - po ponownym uruchomieniu wczytywanie dokumentów i spisów trzeba będzie powtórzyć.

- 2. Weryfikacja dotyczy tylko niezatwierdzonych ("zielonych") dokumentów dostaw.
- 3. Narzędzia działa zarówno dla dok **PZ jak i PZF**, czyli pozwala weryfikować **dostawy przyjęte do iHurt fakturami zakupu.**

#### Działanie

 Opcję "Weryfikacja dostaw" uruchamiamy z poziomu przeglądu dokumentów przyjęcia PZ wybierając z menu "Narzędzia -> Weryfikacja dostaw".

| Rok                                                                                       | Nazwa dokumentu                                                                                                    | Dokument                                                                                                    | Status                                                                                        | Magazy       | yn Data                                                                                                    | Data wyst  | Wartość       | Symbol ko    | Nazwa kontrah.                                                        |                                                               | ^                                | P. Ded                                                       |
|-------------------------------------------------------------------------------------------|----------------------------------------------------------------------------------------------------|----------------------------------------------------------------------------------------------------|-----------------------------------------------------------------------------------------------|--------------|----------------------------------------------------------------------------------------------------|------------|---------------|--------------|-----------------------------------------------------------------------|---------------------------------------------------------------|----------------------------------|--------------------------------------------------------------|
| 202                                                                                       | 20 PZ NZ/8/MG/2020                                                                                                    | PZ                                                                                                    | Niezatw.                                                                                      | MG           | 2020.10.08                                                                                                    | 2020.10.08 | 150,96        | D0000001     | Dostawca materiałów                                                   | budowlanych                                                   |                                  | E Dog                                                        |
| 202                                                                                       | 20 PZF NZ/2/MG/2020                                                                                                    | PZF                                                                                                    | Niezatw.                                                                                      | MG           | 2020.09.02                                                                                                    | 2020.09.29 | 237,78        | D0000001     | Dostawca materiałów                                                   | budowlanych                                                   |                                  | <sup>™</sup> <u>U</u> su                                     |
|                                                                                           |                                                                                                    |                                                                                                    |                                                                                               |              |                                                                                                    |            |               |              |                                                                       |                                                               |                                  | Podgl                                                        |
|                                                                                           |                                                                                                    |                                                                                                    |                                                                                               |              |                                                                                                    |            |               |              |                                                                       | _                                                             | > ×                              |                                                              |
| okumentó                                                                                  | w: 2                                                                                                    |                                                                                                    |                                                                                               |              |                                                                                                    |            |               |              |                                                                       |                                                               | 1                                |                                                              |
|                                                                                           |                                                                                                    |                                                                                                    |                                                                                               | A            |                                                                                                    |            |               |              |                                                                       |                                                               |                                  |                                                              |
| sta towaro                                                                                | w.                                                                                                    | umbol towarur                                                                                                    | Kodk                                                                                          | eek ouur     |                                                                                                    |            |               |              |                                                                       |                                                               | Impo                             | rtui spisv towaró                                            |
| 2Wd (Uwdi)                                                                                | и, Э                                                                                                    | ymbor towaru.                                                                                                    | Pon v                                                                                         | IESKUMY.     |                                                                                                    |            |               |              |                                                                       |                                                               |                                  | and about lourant                                            |
|                                                                                           | ī                                                                                                    |                                                                                                    |                                                                                               |              |                                                                                                    |            |               |              |                                                                       |                                                               |                                  | and server                                                   |
|                                                                                           |                                                                                                    |                                                                                                    |                                                                                               |              |                                                                                                    |            |               |              |                                                                       |                                                               |                                  | CipherLab                                                    |
| Symbol to.                                                                                | Nazwa towaru                                                                                                    |                                                                                                    | Je                                                                                            | dnostka      | Kod kreskowy                                                                                                    | Typ kodu   | llość dyspono | wana wg dol  | ku Ilość (zaimportowa                                                 | na) Różnica                                                   |                                  | CipherLab<br>CipherLab 860                                   |
| Symbol to<br>BCB011                                                                       | Nazwa towaru<br>Pianka montażowa "Sz                                                                                                    | ybki murarz'' 25                                                                                                    | Jei<br>iOml szt                                                                               | dnostka      | Kod kreskowy<br>2902000000029                                                                                                  | Typ kodu   | Ilość dyspono | wana wg dol  | ku Illość (zaimportowa<br>24                                          | na) Różnica<br>0                                              | 24                               | CipherLab<br>CipherLab 860<br>Koszyk towaró                  |
| Symbol to<br>BCB011<br>BCB002                                                             | Nazwa towaru<br>Pianka montażowa "Sz<br>Pianka montażowa "Sz                                                                                                    | ybki murarz'' 25<br>ybki murarz'' 50                                                                                                    | Jen<br>iOml szt<br>IOml szt                                                                   | dnostka      | Kod kreskowy<br>290200000029<br>290200000036                                                                                   | Typ kodu   | llość dyspono | wana wg dol  | ku Ilość (zaimportowa<br>24<br>84                                     | na) Różnica<br>0<br>12                                        | 2                                | CipherLab<br>CipherLab 860<br>Koszyk towaró<br>Plik tekstowy |
| Symbol to.<br>BCB011<br>BCB002<br>BCB003                                                  | Nazwa towaru<br>Pianka montażowa "Sz<br>Pianka montażowa "Sz<br>Pianka montażowa "Sz                                                                                                    | ybki murarz'' 25<br>ybki murarz'' 50<br>ybki murarz'' 75                                                                                  | Jen<br>iOml szt<br>iOml szt                                                                   | dnostka      | Kod kreskowy<br>290200000029<br>290200000036<br>290200000043                                                                   | Typ kodu   | llość dyspono | wana wg dol  | ku Ilość (zaimportowa<br>24<br>84<br>6                                | na) Różnica<br>0<br>12<br>6                                   | 2                                | CipherLab<br>CipherLab 860<br>Koszyk towaró<br>Plik tekstowy |
| Symbol to.<br>BCB011<br>BCB002<br>BCB003<br>SNK002                                        | Nazwa towaru<br>Pianka montażowa "Sz<br>Pianka montażowa "Sz<br>Pianka montażowa "Sz<br>Napój owoc."Rajski" 0,                                                                                                    | ybki murarz'' 25<br>ybki murarz'' 50<br>ybki murarz'' 75<br>21-jabłko                                                                     | Jen<br>iOml szt<br>iOml szt<br>iOml szt<br>szt                                                | dnostka<br>t | Kod kreskowy<br>290200000029<br>290200000036<br>290200000043<br>290200000081                                                   | Typ kodu   | llość dyspono | wana wg dol  | ku Ilość (zaimportowa<br>24<br>84<br>6<br>48                          | na) Różnica<br>0<br>12<br>6<br>36                             | 2                                | CipherLab<br>CipherLab 860<br>Koszyk towaró<br>Plik tekstowy |
| Symbol to<br>BCB011<br>BCB002<br>BCB003<br>SNK002<br>SNK001                               | Nazwa towaru<br>Pianka montażowa "Sz<br>Pianka montażowa "Sz<br>Pianka montażowa "Sz<br>Napój owoc. "Rajski" 0,<br>Napój owoc. "Rajski" 0,                                                                                 | ybki murarz'' 25<br>ybki murarz'' 50<br>ybki murarz'' 75<br>21-jabłko<br>21-jobmarań                                                      | Jen<br>iOml szt<br>iOml szt<br>iOml szt<br>szt                                                | dnostka      | Kod kreskowy<br>290200000029<br>290200000036<br>290200000043<br>290200000081<br>290200000074                                   | Typ kodu   | llość dyspono | wana wg dol  | ku Ilość (zaimportowa<br>24<br>84<br>6<br>48<br>2376                  | na) Różnica<br>0<br>12<br>6<br>36<br>12<br>-23                | 2)<br>7)<br>12<br>64             | CipherLab<br>CipherLab 860<br>Koszyk towaró<br>Plik tekstowy |
| Symbol to<br>BCB011<br>BCB002<br>BCB003<br>SNK002<br>SNK001<br>BCB009                     | Nazwa towaru<br>Pianka montażowa "Sz<br>Pianka montażowa "Sz<br>Pianka montażowa "Sz<br>Napój owoc. "Rajski" 0,<br>Napój owoc. "Rajski" 0,<br>Pianka montażowa "Sz                                                         | ybki murarz'' 25<br>ybki murarz'' 50<br>ybki murarz'' 75<br>21-jabłko<br>21-joomarań<br>ybki murarz'' 11                                  | Jen<br>iOml szt<br>iOml szt<br>iOml szt<br>szt<br>szt<br>szt                                  | dnostka      | Kod kreskowy<br>290200000029<br>290200000036<br>290200000043<br>290200000081<br>290200000074<br>290200000050                   | Typ kodu   | llość dyspono | wwana wg dol | ku Ilość (zaimportowa<br>24<br>84<br>6<br>48<br>2376<br>12            | na) Różnica<br>0<br>12<br>6<br>36<br>12<br>2<br>23<br>12      | 24<br>73<br>12<br>64             | CipherLab<br>CipherLab 860<br>Koszyk towaró<br>Plik tekstowy |
| Symbol to<br>BCB011<br>BCB002<br>BCB003<br>SNK002<br>SNK001<br>BCB009<br>BCB099           | Nazwa towaru<br>Pianka montażowa "Sz<br>Pianka montażowa "Sz<br>Pianka montażowa "Sz<br>Napój owoc. "Rajski" 0.<br>Napój owoc. "Rajski" 0.<br>Pianka montażowa "Sz<br>Pianka montażowa "Sz                                 | ybki murarz'' 25<br>ybki murarz'' 50<br>ybki murarz'' 75<br>2Hjabłko<br>2Hjabłko<br>2Hjomarań<br>ybki murarz'' 11<br>ybki murarz'' 2/     | Jen<br>iOml szt<br>iOml szt<br>iOml szt<br>szt<br>szt<br>szt<br>szt                           | dnostka<br>t | Kod kreskowy<br>290200000029<br>290200000036<br>290200000043<br>290200000081<br>290200000074<br>290200000050<br>290200000050   | Typ kodu   | llość dyspono | wwana wg dol | ku Ilość (zaimportowa<br>24<br>84<br>6<br>48<br>2376<br>12<br>30      | na) Róźnica<br>0<br>12<br>6<br>36<br>12<br>-23<br>12<br>0     | 24<br>77<br>12<br>64<br>0        | CipherLab<br>CipherLab 860<br>Koszyk towaró<br>Plik tekstowy |
| Symbol to<br>BCB011<br>BCB002<br>BCB003<br>SNK002<br>SNK001<br>BCB009<br>BCB009<br>BCB001 | Nazwa towaru     Pianka montażowa "Sz     Pianka montażowa "Sz     Pianka montażowa "Sz     Napój owoc. "Rajski" 0,     Napój owoc. "Rajski" 0,     Pianka montażowa "Sz     Pianka montażowa "Sz     Pianka montażowa "Sz | ybki murarz" 25<br>ybki murarz" 50<br>ybki murarz" 75<br>2ł-jabłko<br>2ł-pomarań<br>ybki murarz" 11<br>ybki murarz" 27<br>ybki murarz" 20 | Jen<br>Jorni szt<br>IOrni szt<br>IOrni szt<br>szt<br>szt<br>szt<br>szt<br>SI szt<br>IOrni szt | dnostka      | Kod kreskowy<br>2902000000029<br>2902000000036<br>290200000043<br>290200000074<br>290200000007<br>290200000007<br>290200000007 | Typ kodu   | llość dyspono | wana wg dol  | ku Ilość (zaimportowa<br>24<br>84<br>6<br>48<br>2376<br>12<br>30<br>0 | na) Róźnica<br>0<br>12<br>6<br>36<br>12<br>-23<br>12<br>0<br> | 24<br>77<br>0<br>300<br>312<br>√ | CipherLab<br>CipherLab 860<br>Koszyk towaró<br>Plik tekstowy |

Narzędzie wstępnie uruchomi się w kontekście aktywnego dokumentu (czyli tej PZ/PZF, na której "staliśmy" na liście). Czyli po uruchomieniu jest "wczytany" od razu do narzędzia jeden dokument, ale można dołożyć (wczytać) kolejne dokumenty.

Lista weryfikowanych dokumentów jest widoczna w oknie (przykład na rysunku)

2. Lista towarów

Poniżej *"Lista towarów"* pokazuje listę pozycji z wszystkich wczytanych dokumentów pogrupowaną po towarze (jedna linia dla towaru nawet jak występuje w kilku PZ w różnych cenach).

 Po wczytaniu dokumentów przystępujemy do importu spisu towarów (koszyka) klikając "Importuj spisy towarów" i wskazując skąd zliczone pozycje mają być importowane. Może to być np. koszyk towarów utworzony wcześniej zdalnie przez aplikację INSIGNUM Mobilny Magazynier ("iMM"), może to być także odczyt z kolektora. Za każdym razem ilości z wczytywanego (importowanego) spisu są **dosumowywane** (wpisywane) w kolumnę "Ilość (zaimportowana)".

Operację wczytywania spisu można bowiem realizować kilka razy, czyi np. do weryfikacji dostawy wczytać dane z 3 koszyków bo jest to duża dostawa i **3 zespoły weryfikowały ilości trzema urządzeniami**. Kolumna "Różnica" pokazuje różnicę ilości pomiędzy weryfikowanymi dokumentami a wczytanymi spisami.

Dodatkowo zielona fajka w kolumnie "Towar spoza listy dokumentów" informuje, że zostało spisane coś co nie było awizowane (zaplanowane) do przyjęcia.

#### 4. Import spisanych ilości do dokumentów przyjęcia

Po wczytaniu wszystkich spisów (koszyków) klikamy "Importuj".

Ta operacja działa generalnie jak dotychczas (ilości spisane wstawiane są w dokumenty przyjęcia w kolumnę "Ilość"), z tym że **jeżeli towar będzie w kilku dokumentach - ilości uzupełniane są "sukcesywnie".** 

Przykład

W PZ\_1 jest 100 szt w PZ\_3 jest 60 szt. W oknie weryfikacji będzie jedna linijka z "Ilością w dokumencie" = 160

Po zaimportowaniu 3 koszyków wyszło, że ilość zliczona to 155. Operacja importu wstawi zatem 100 szt do PZ\_1 i 55 szt do PZ\_3. W PZ\_3 będzie różnica między ilością dysponowaną a przyjętą

#### Uwagi

- Poza zmianą ilości na dokumencie PZF, zmianie ulegnie także ilość do magazynu na fakturze
- Jeśli podczas weryfikacji dostaw towarów jedynym dokumentem na liście, bądź ostatnim na niej będzie dokument PZF, a dodatkowo lista towarów będzie zawierać nowe towary - wówczas podczas importu wartości zostanie wyświetlony komunikat informujący użytkownika, że nowe towary zostaną dopisane do dokumentu PZF, ale nie zostaną wprowadzone na fakturze.
- Istotne znaczenie ma także kolejność w jakiej dodawane są dokumenty PZ/PZF do weryfikacji. Ilości
  z koszyków uzupełniane są w kolejności od pierwszego do ostatniego dodanego dokumentu, w
  związku z tym na ostatnim dokumencie zawierającym dany towar będą prezentowane nadwyżki lub
  niedobory.

## Znacznik "Towar sprzedawany na paletach"

1. Kartoteka towaru została rozbudowana o parametr "Sprzedawany na paletach" (sekcja "Dane dodatkowe" na zakładce 4.)

| Uane dodatkowe                                                         |                                                                                                    |          |
|------------------------------------------------------------------------|----------------------------------------------------------------------------------------------------|----------|
| Domyślna ilość w 1 llość j.ew. llość j.ew. na palecie:                 | Objętość [                                                                                                    |          |
| Ilość w opakowaniu 1: 1 2: 1 Składy opakowań 🔽 Sprzedawany na paletach | Wymiary [<br>szerok                                                                                                    |          |
| Minimalna ilość na KGO: KGO:                                           | wysok                                                                                                    |          |
| Obsługa parametru (włączanie/wyłączanie) możliwa "klasycznie"          | 🐻 iSH (PSB_CE) admin - Wybierz parametr                                                                                                    |          |
| poprzez <b>edvcie kartoteki</b> oraz dodatkowo z pomoca narzedzia      | Lista parametrów                                                                                                    |          |
| "Grupowe ustalanie parametrów"                                         | Nazwa towaru<br>Nazwa u dostawcy<br>Norma magazynowa<br>Objętość<br>Obowiązkowy<br>PKW/U<br>Podolelona płatność - poz. towarzysząca<br>Ręczny wybór patii<br><b>Spirzedwaryn po poleżach</b><br>Stam maksymałny<br>Stata stowaru<br>Symbol i ednostki zak. |          |
| Nowe opcje i zmiany w iHurt wersja 2020.5 - instrukcja                 | Sýmbol u dostawcy<br>Szerokość                                                                                                    | <b>•</b> |
|                                                                        |                                                                                                    |          |

#### 2. Wykorzystanie flagi

Podczas dodawania pozycji do dokumentów: zamówienie od odbiorcy / wydanie / paragon / faktury sprzedaży

dla towarów mających włączoną ww. flagę **po dodaniu pozycji wyświetla się komunikat** jak na obrazku poniżej

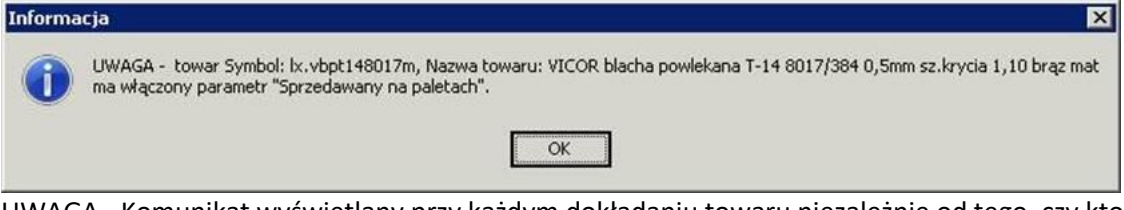

UWAGA - Komunikat wyświetlany przy każdym dokładaniu towaru niezależnie od tego, czy ktoś dołożył już do dokumentu paletę, czy nie.

## Uwzględnianie "pierwszych przyjęć" w wybranych mechanizmach iHurt

iHurt dostępny jest mechanizm pozwalający na ewidencję dla partii magazynowych towarów **informacji o pierwszych przyjęciach**.

Czyli np. partia jakiegoś towaru została przyjęta do magazynu przesunięciem MM+ z innego magazynu w styczniu 2021 (czyli to "świeże" przyjęcie), ale mamy zapisaną dla tej partii informację, że "pierwotnie" pochodzi z PZ przyjętej w lutym 2020 (czyli ogólnie w firmie towar ten nie jest taki "świeży") W nowej wersji iHurt rozbudowano o wykorzystanie tego mechanizmu w wybranych analizach oraz przy wyświetlaniu informacji o partiach towarów

#### Działanie

 W oknie "Informacje o partiach towarów" dołożone zostały kolumny "Data pierwszego przyjęcia" oraz "Nr dok. pierwszego przyjęcia".

Na rysunku poniżej widzimy przykład partii przyjętej do magazynu dokumentem MM+ ale z informacją, że pierwsze przyjęcie tej partii było dokumentem PZ nieco wcześniej.

|   | 🔐 iSH (PSB_CE) admin - Informacje o partiach towaru: płyty GKBI wym.12,5x1200x2600 SI |                     |                |                 |  |  |  |  |  |
|---|---------------------------------------------------------------------------------------|---------------------|----------------|-----------------|--|--|--|--|--|
|   | Edytuj partię Bozchód partii 🔽 Pokazuj zerowe                                         |                     |                |                 |  |  |  |  |  |
| e | Data pierwszego p                                                                     | Nr. dok. pierwszego | Data przyjęcia | Nr dokumentu II |  |  |  |  |  |
| D | 2015.12.14                                                                            | PZ 4833/MCL/2015    | 2016.01.18     | MM+16/110/2016  |  |  |  |  |  |

UWAGA – nowe kolumny na liście wstępnie dołożone są na końcu (jako skrajne z prawej) listy, więc mogą nie być widoczne po otwarciu okna.

Klikając w Klikając w klewym górnym narożniku listy wyświetlone zostanie okno (przykład na rysunku obok) do zarzadzania widocznością i kolejnością wyświetlania kolumn.

Możemy z jego pomocą ustawić nowe kolumny w takim miejscu jakie uznamy za stosowne (ww. opis zarządzania kolumnami działa dla wszystkich list w iHurt)

#### 2. Raport "Stany i obroty magazynowe",

 Image: Arrow of the system
 Image: Arrow of the system

 Image: Arrow of the system
 Image: Arrow of the system

 Image: Arrow of the system
 Image: Arrow of the system

 Image: Arrow of the system
 Image: Arrow of the system

 Image: Arrow of the system
 Image: Arrow of the system

 Image: Arrow of the system
 Image: Arrow of the system

 Image: Arrow of the system
 Image: Arrow of the system

 Image: Arrow of the system
 Image: Arrow of the system

 Image: Arrow of the system
 Image: Arrow of the system

 Image: Arrow of the system
 Image: Arrow of the system

 Image: Arrow of the system
 Image: Arrow of the system

 Image: Arrow of the system
 Image: Arrow of the system

 Image: Arrow of the system
 Image: Arrow of the system

 Image: Arrow of the system
 Image: Arrow of the system

 Image: Arrow of the system
 Image: Arrow of the system

 Image: Arrow of the system
 Image: Arrow of the system

 Image: Arrow of the system
 Image: Arrow of the system

 Image: Arrow of the system
 Image: Arrow of the system

 Image: Arrow of the system
 Image: Arrow of the system

 Image: Arrow of the system
 Image: Arrow of

W opcji "Wykazujące ruch" możemy teraz włączyć parametr "Uwzględniaj informację o pierwszym przyjęciu".

Jeżeli fajka zostanie włączona analiza bierze pod uwagę datę pierwszego przyjęcia towaru (ogólnie do firmy) a nie stricte datę przyjęcia partii magazynowej do konkretnego magazynu.

Dla wersji "Wyniki w formie tabeli" – w tabeli Nowe opcje i zmiany w iHurt wersja 2020.5 - instrukcja

| ₩ykazujące ruch                     |                    |            |            |   |
|-------------------------------------|--------------------|------------|------------|---|
| <= 0 1 [%] aktualnego stanu         | w okresie 60 🕂 dni |            |            |   |
|                                     |                    |            |            |   |
| Pomijaj partie przyjęte w ciągu 0   | 🕂 dni 🥅 Informaci  | ja o ostat | nim wydani | u |
| 🗖 Userala daibi infanosaria a airan | and an industry    |            |            |   |
| Uwzgiędniaj informacje o pierw      | zych przyjęciach   |            |            |   |
|                                     |                    |            |            |   |
| Poziom szczedółowości               |                    |            |            |   |

wyników dołożone zostały kolumny "Data pierwszego przyjęcia" oraz "Nr dok. pierwszego przyjęcia"

| Kod kreskowy  | Jedn.<br>miary | Dokument przyjęcia | Data przyjęcia | Magazyn | llość w partii | Wartość partii w<br>cenie sprzedaży | Wartość partii w<br>cenie zakupu | Cena zak.<br>NETTO | Nr. dok.<br>pierwszego | Data<br>pierwszego | lb |
|---------------|----------------|--------------------|----------------|---------|----------------|-------------------------------------|----------------------------------|--------------------|------------------------|--------------------|----|
| 5907810193135 | szt            | 0ZP 1/MG/2009      | 2009.01.08     | MG      | 2,000          | 50,00                               | 50,00                            | 25,00              | 0ZP 1/MG/2009          | 2009.01.08         |    |
| 5907810193135 | szt            | PZ 1/MG/2009       | 2009.01.08     | MG      | 93,000         | 2 325,00                            | 2 325,00                         | 25,00              | PZ 1/MG/2009           | 2009.01.08         |    |
| <br>          |                |                    |                |         |                |                                     |                                  |                    |                        |                    | -  |

**Dla wersji "papierowej"** – dołożono wybór dla użytkownika, czy w wynikach mają być informacje o przyjęciach, czy o pierwszych przyjęciach (**na obie jednocześnie nie ma miejsca**). Jeżeli oprócz "Uwzględniaj informację o pierwszym przyjęciu" włączymy dodatkowo fajkę "Pokaż na wydruku" to na wydruku dla poziomu szczegółowości "Partie towarów" będzie informacja o pierwszych przyjęciach.

| Symbol<br> <br> | L towaru           | Narwa towaru<br> <br>                           | Jedn.   Pi<br>  miary  <br>     <br>           | KW1U  <br> <br> <br> | Ilość  <br>towaru  <br>      | Ilość (C<br>zarezerw.  <br> <br> | Cena zak.  Wa<br>NETTO  w<br>śr. waż.  <br> | rtość towaru W<br>cenie zakupu s<br>NETTO  <br> | ybr. cena Wa<br>przedaży  <br>NETTO  <br>śr. waż. | rtość towaru<br>w cenie<br>sprzedaży<br>NETTO |
|-----------------|--------------------|-------------------------------------------------|------------------------------------------------|----------------------|------------------------------|----------------------------------|---------------------------------------------|-------------------------------------------------|---------------------------------------------------|-----------------------------------------------|
|                 | Magazyn<br> <br>   | Nr. dok.<br>  pierwszego przyjęcia<br>          | Data  <br>  pierwszego  <br>  przyjęcia        | <br> <br>            | Ilość  <br>w partii  <br>    | Ilość (C<br>zarezerw.  <br>      | Cena zak.  Wa<br>NETTO  w<br>               | rtość partii W<br>cenie zakupu <br>NETTO        | ybr. cena Wa<br>sprzed.  <br>NETTO  sp            | rtość partii<br>w cenie<br>rzed. NETTO        |
| 1001355         |                    | Paleta EURO                                     | szt                                            | I                    | 145,0001                     | 0,0001                           | 26,721                                      | 3 875,001                                       | 25,001                                            | 3 €25,00                                      |
|                 | MG<br>  MG<br>  MG | OZP 1/MG/2009<br> PZ 1/MG/2009<br> PZ 3/MG/2009 | 2009.01.08  <br>  2009.01.08  <br>  2009.02.04 | <br> <br>            | 2,0001<br>93,0001<br>50,0001 | 0,0001<br>0,0001<br>0,0001       | 25,001<br>25,001<br>30,001                  | 50,001<br>2 325,001<br>1 500,001                | 25,001<br>25,001<br>25,001                        | 50,00<br>2 325,00<br>1 250,00                 |
| 1001357         |                    | DRUT TWARDY 3.42                                | kg                                             | 1                    | 1 852,2301                   | 15,0001                          | 1,711                                       | 3 176,181                                       | 2,151                                             | 3 982,29                                      |
|                 | I MG               | PZ 4/MG/2008                                    | 2008.07.03                                     | 1                    | 852,2301                     | 15,0001                          | 1,651                                       | 1 406,181                                       | 2,151                                             | 1 832,29                                      |

#### 3. W raporcie "Wiekowanie zapasów"

Dołożono parametr umożliwiający wybór czy raport ma uwzględniać informacje o pierwszych przyjęciach (domyślnie włączone).

| ,,,,,,,,,,,,,,,,,,,,,,,,,,,,,,,,,,,,,,,         |           |
|-------------------------------------------------|-----------|
| Przedziały wiekowania:                          |           |
| 90;180;360                                      |           |
| Uwzględniaj informacje o pierwszych przyjęciach |           |
| Klasyfikacja: <brak></brak>                     |           |
| <u>x</u> Wynik w formie tabeli                  | [ Zamknij |

W "Wyniki w formie tabeli" dla poziomu szczegółowości "Partie towarów" w tabeli wyników jest pokazana zarówno informacja o dacie bezpośredniego przyjęcia towaru do magazynu jak i o "pierwszym przyjęciu".

UWAGA – dodatkowo w tej analizie "Wyniki w formie tabeli" prezentowane są z użyciem dwóch narzędzi

- dotychczasowego – zakładka o nazwie "KInfo"

nowego narzędzia oferującego m.in. możliwość filtrowania wyników (coś jak autofiltr w Excel)
 zakładka "DevExpress"

| 1                                                                    | Wyni <u>k</u> analizy<br>KInfo DevExpress |                               |                            | -                               |               |                |         |                |        |                       |                                     |                                 |   |
|----------------------------------------------------------------------|-------------------------------------------|-------------------------------|----------------------------|---------------------------------|---------------|----------------|---------|----------------|--------|-----------------------|-------------------------------------|---------------------------------|---|
| Przeciągnij nagłówek kolumny tutaj aby grupować po wybranej kolumnie |                                           |                               |                            |                                 |               |                |         |                |        |                       | ^                                   |                                 |   |
|                                                                      | Przedział<br>wiekowania                   | Grupa towarowa                | Symbol to <del>w</del> aru | Nazwa towaru                    | Kod kreskowy  | Data przyjęcia | Magazyn | Wartość zapasu | llość  | Cena e <del>w</del> . | Nr. dok.<br>pierwszego<br>przyjęcia | Data<br>pierwszego<br>przyjęcia |   |
|                                                                      | • Od 90 do 180 dni                        | <poza klasyfikacją=""></poza> | 001383                     | Wegiel kamienny groszek - 25 kg |               | 2020.10.23     | MG      | 17 820,00      | 990,00 | 18,00                 | PZ 3/MG/2020                        | 2020.10.23                      | 1 |
|                                                                      | Od 90 do 180 dni                          | <poza klasyfikacją=""></poza> | 001384                     | Węgiel kamienny orzech          |               | 2020.10.23     | MG      | 152 000,00     | 200,00 | 760,00                | PZ 3/MG/2020                        | 2020.10.23                      |   |
|                                                                      | Powyżej 360 dni                           | (Poza klasufikacia)           | 001355                     | Paleta ELIRO                    | 5907810193135 | 2009.01.08     | MG      | 50.00          | 2 00   | 25.00                 | 07P 1/MG/2009                       | 2009.01.08                      |   |

## *Zbiorcze zestawienie dok. Magazynowych – Wynik w formie tabeli*

Zestawienie "Zestawienia > Magazyn > Zbiorcze zestawienie dokumentów magazynowych" zostało rozbudowane o możliwość wyświetlenia danych w formie tabeli.

| Drukarka PDFCreator                                                               |  |  |  |  |  |  |  |
|-----------------------------------------------------------------------------------|--|--|--|--|--|--|--|
| Raport za o <u>k</u> res<br><u>0</u> d: 2021.03.01 ▼ <u>D</u> o: 2021.03.09 ▼     |  |  |  |  |  |  |  |
| ☐Magazynyy<br>☐ ME - Magazyn EKSP0ZYCJA<br>☑ MG - Magazyn główny                  |  |  |  |  |  |  |  |
| Zazn. wszystkje Odzn. wszystkje<br>Zaznacz wg ✔ Odwróć zazn.<br>✔ ∐kryj zamknięte |  |  |  |  |  |  |  |
| x Wynik w formie tabeli 📄 Wydruk 🖓 Podgląd 🚺 Zamknij                              |  |  |  |  |  |  |  |

Widok w formie tabeli, tak jak każdy inny tego typu widok, można wyeksportować do Excel kombinacją klawiszy "Ctrl + G". Dodatkowo w oknie tabeli została zastosowana możliwość filtrowania wyników przez przeciągnięcie nagłówka kolumny do szarego pola, powyżej nagłówków.

| rzeciągnij n | agłówek kolu | mny tutaj aby grupować po wybrał | nej kolumnie                    |                  |                 |     |
|--------------|--------------|----------------------------------|---------------------------------|------------------|-----------------|-----|
| Rodzaj       | Symbol       | Opis                             | llość<br>dokumentó <del>w</del> | Wartość przychód | Wartość rozchód |     |
| Wydanie      | WZ           | WZ Wydanie na zewnątrz           | 1                               | 0,00             | 22,59           | N   |
| Wydanie      | WZP          | WZP Wydanie do paragonu          | 6                               | 0,00             | 77,01           | 3   |
|              |              |                                  |                                 |                  |                 |     |
|              |              |                                  |                                 |                  |                 |     |
|              |              |                                  |                                 |                  |                 |     |
|              |              |                                  |                                 |                  |                 |     |
|              |              |                                  |                                 |                  |                 |     |
|              |              |                                  |                                 |                  |                 |     |
| ość pozycj   | i: 2         |                                  |                                 |                  | 6               | Zam |

# Elektroniczne zamówienie do producent (eDokumenty) na podstawie zamówienia od odbiorcy

Nowy mechanizm pozwala na wysyłanie elektronicznego zamówienia do producenta na podstawie zamówienia od odbiorcy (nie jest w tym celu tworzone zamówienie do dostawcy w iHurt).

Zamówienia wysyłane są tylko do producentów, którzy w kartotece Kontrahenta, na pierwszej zakładce, mają zaznaczoną opcję "wysył. zam. do dost. Przez eDokumenty" oraz mają uzupełniony NIP.

| 🔲 Oświadcz <u>e</u> nie 🔲 Oświadczenie VAT odwró |                                                                                                    |  |  |  |  |
|--------------------------------------------------|----------------------------------------------------------------------------------------------------|--|--|--|--|
| Państwo:<br>                                     | Wymiana z systemem eDokumenty<br>Data od:<br>Rodzaj wymiany:<br>brak<br>Wysyłaj dodatkowo eDokumenty mailem:<br>nie wysyłaj<br>Nie dotyczy korekt<br>Adres email - eFaktury:<br>Adres email - eKorekty:<br>Construction |  |  |  |  |
|                                                  | vysył, zam. do dost, przez eDokumenty                                                                                                    |  |  |  |  |
|                                                  | Parametry dokumentu tożsamości                                                                                                    |  |  |  |  |
|                                                  | l yp dokumentu tozsamości:                                                                                                    |  |  |  |  |
|                                                  | Seria i numer:                                                                                                    |  |  |  |  |

W oknie tworzenia zamówienia na zakładce "5. Producent" wybieramy producenta, do którego ma zostać wysłane zamówienie od odbiorcy:

| kontrahent                               | ▼ Detaliczna                  | • •                | Po <u>w</u> iększ zadłużenie ko |
|------------------------------------------|-------------------------------|--------------------|---------------------------------|
| 5. Producent                             | <u>6</u> . Magazyn realizacji |                    |                                 |
| Producent:<br>ATLAS SPÓŁKA Z OGRANICZONĄ |                               | NIP:<br>9471936467 | REGON:<br>100253695             |
| Podsumowanie                             | •                             |                    |                                 |

Po wprowadzeniu zamówienia, na liście zamówień, zaznaczamy zamówienie, które chcemy wysłać do producenta i wybieramy opcję "Wymiana danych > Wyślij do eDokumentów". Jeżeli do wysłania mamy więcej niż jedno zamówienie, każde oddzielnie należy zaznaczyć i wysłać do eDokumentów. Mechanizm nie posiada możliwości zbiorczego wysyłania zamówień oraz nie jest uzależniony od statusu zamówienia. Każde skutecznie wysłane zamówienie do producenta, na liście zamówień, zostanie oznaczone flagą "Wysłany do eDokumentów", dodatkowo każde zamówienie, w którym został wybrany producent, na liście zamówień będzie miało uzupełnioną kolumnę "Producent NIP". Po wgraniu nowej wersji iHurt, obie kolumny będą znajdowały jako ostatnie z prawej strony na liście zamówień od odbiorców.

| D'orano <u>n</u> y           |               |                       |              |  |  |
|------------------------------|---------------|-----------------------|--------------|--|--|
| 🛱 Wysłany do eDokumentów     | Producent NIP | Status                |              |  |  |
|                              |               | W trakcie realizacji  | $\checkmark$ |  |  |
|                              |               | W trakcie realizacji  | $\checkmark$ |  |  |
| $\checkmark$                 | 9590758753    | Przyjęte              |              |  |  |
| $\checkmark$                 | 9590758753    | Częściowo zreali      | $\checkmark$ |  |  |
| $\checkmark$                 | 9590758753    | Przyjęte              |              |  |  |
|                              | 9590758753    | Przyjęte              |              |  |  |
|                              | 9590758753    | W trakcie realizacji  | $\checkmark$ |  |  |
| <                            |               |                       |              |  |  |
| Ilość zamówień: Wartość nett | o: War        | tość zrealizowana net | to:          |  |  |

## Oddzielne adresy e-mail do wysyłki eFaktur oraz eKorekt

Kartoteka kontrahenta została rozbudowana o możliwość wprowadzenia oddzielnie adresu e-mail, na który będą wysyłane eFaktury oraz adresów e-mail, na który będą wysyłane e-korekty.

| 🔲 Oświadcz <u>e</u> nie 🦳 Oświadczenie VAT odwrócony |                                      |  |  |  |  |  |
|------------------------------------------------------|--------------------------------------|--|--|--|--|--|
|                                                      | Wymiana z systemem eDokumenty        |  |  |  |  |  |
|                                                      | Data od:                             |  |  |  |  |  |
|                                                      | Rodzaj wymiany:                      |  |  |  |  |  |
|                                                      | brak 💌                               |  |  |  |  |  |
|                                                      | Wysyłaj dodatkowo eDokumenty mailem: |  |  |  |  |  |
| to unit                                              | nie wysyłaj 🔹 👻                      |  |  |  |  |  |
| Ustawy                                               | Nie dotyczy korekt                   |  |  |  |  |  |
|                                                      | Adres email - eFaktury:              |  |  |  |  |  |
|                                                      |                                      |  |  |  |  |  |
|                                                      | Adres email - eKorekty:              |  |  |  |  |  |
|                                                      |                                      |  |  |  |  |  |
|                                                      |                                      |  |  |  |  |  |

Jeżeli pola te nie będą uzupełnione w drugiej kolejności iHurt sprawdzi, czy uzupełnione jest pole "Adres email:" w dolnej części na tej samej zakładce. Jeżeli będzie uzupełnione, eFaktury oraz eKorekty będą wysyłane na adres e-mail z tego pola:

| Dane kontaktowe<br>Numer telefonu: | Adres email: | Strona WWW: | Dowód osot<br>Seria i numer |
|------------------------------------|--------------|-------------|-----------------------------|
| Kod kraju                          | ILN/GLN      | Region      | Wydany dnik<br>Wydany prze  |
| CSK: 028917000000                  | 1            |             |                             |

## Przenoszenie komentarza z WZ do Faktury

W iHurt dodano nowy parametr, który decyduje o tym czy oraz w które miejsce ma być przenoszony komentarz z WZ do faktury.

| 1. Parametry globalne i użytkownika 🛛 2. Parametry systemu 🗋 3. Parametry użytkownika cd 🗍 4. Parametry stanowiska 🗎 |                     |                            |                 |                                          |                                                                                                    |            |  |  |  |
|----------------------------------------------------------------------------------------------------|---------------------|----------------------------|-----------------|------------------------------------------|----------------------------------------------------------------------------------------------------|------------|--|--|--|
| <u>Parametry</u><br>5. Globalne <u>6</u> . Użytkownika                                                               |                     |                            |                 |                                          | Parametr                                                                                                    |            |  |  |  |
| Grupa:         Eragment nazwy parametru: <wszystkie grupy="">         Przenoś komentarz</wszystkie>                  |                     |                            | Szu <u>k</u> aj | Prze<br>przer                            | noś komentarz z WZ do FV:<br>noś do uwag                                                                            | <b>-</b> ] |  |  |  |
| Nazwa<br>Przenoś komentarz z WZ do FV                                                                                | ) Grupa<br>SPRZEDAŻ | Wartość<br>przenoś do uwag |                 | nie p<br>przer<br>przer<br>Fizer<br>wyda | rzenoś<br>noś do komentarza<br>noś do uwag<br>noś komericarz z dokumenici magazynowego<br>nia do faktury sprzedaży. | 3          |  |  |  |